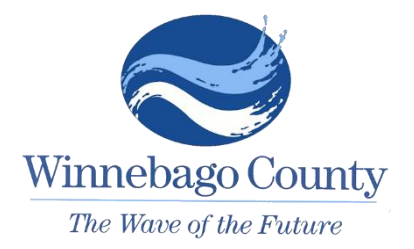

## Frequently Asked Questions Spirit Fund Dashboard

**ARPA Strategy and Outcomes Commission** 

https://www.winnebagocountywi.gov/spiritfund

Why was the dashboard created?

This interactive tool was created to allow county board members and the public to see the location and progress of project requests across Winnebago County.

What type of devices can I use to view the Spirit Fund Dashboard?

The dashboard is designed for large-screen devices such as a tablet, laptop, or desktop computer. It is not intended for use on a smartphone.

What is the difference between County Government Project and Government Identified Project? County Government Project - Projects requested by Winnebago County Departments Government Identified Project – Projects requested by community partner agencies.

Where can I find more information about the ARPA Strategy and Outcomes Commission?

Meeting videos are available on YouTube

(https://www.youtube.com/playlist?list=PL18FZIIYoA4T3w5HV\_GcMInfi0Me7jUv6).

For meeting agendas and minutes before April 9, 2024, visit the Public Meeting calendar (<u>https://www.co.winnebago.wi.us/county-clerk/meetings</u>). For meetings after April 8, 2024, visit <u>https://winnebagocowi.portal.civicclerk.com/</u>

Where can I find more information about a specific project?

Each project "details window" has requesting agencies and County Board resolution numbers listed.

What is the difference between an "In Progress" and "Complete" project?

In Progress – The requesting agency or department has completed all necessary accountability documentation and funds have been delivered. The total funds delivered is shown in the upper left of the dashboard.

Complete – Winnebago County has received notice from the requesting agency or department that the project has been completed.

How do I reset the dashboard settings, so it looks like it did when I started? To reset, click the circular reset button in the lower right corner.

What do the map symbols represent?

| $\bigtriangledown$ | Municipal Projects             | l Inside down triangle |
|--------------------|--------------------------------|------------------------|
| $\bigcirc$         | Fire Radios                    | Circle                 |
|                    | Governmental Agency Project    | Square                 |
| $\triangle$        | County Partner Agency Projects | Triangle               |

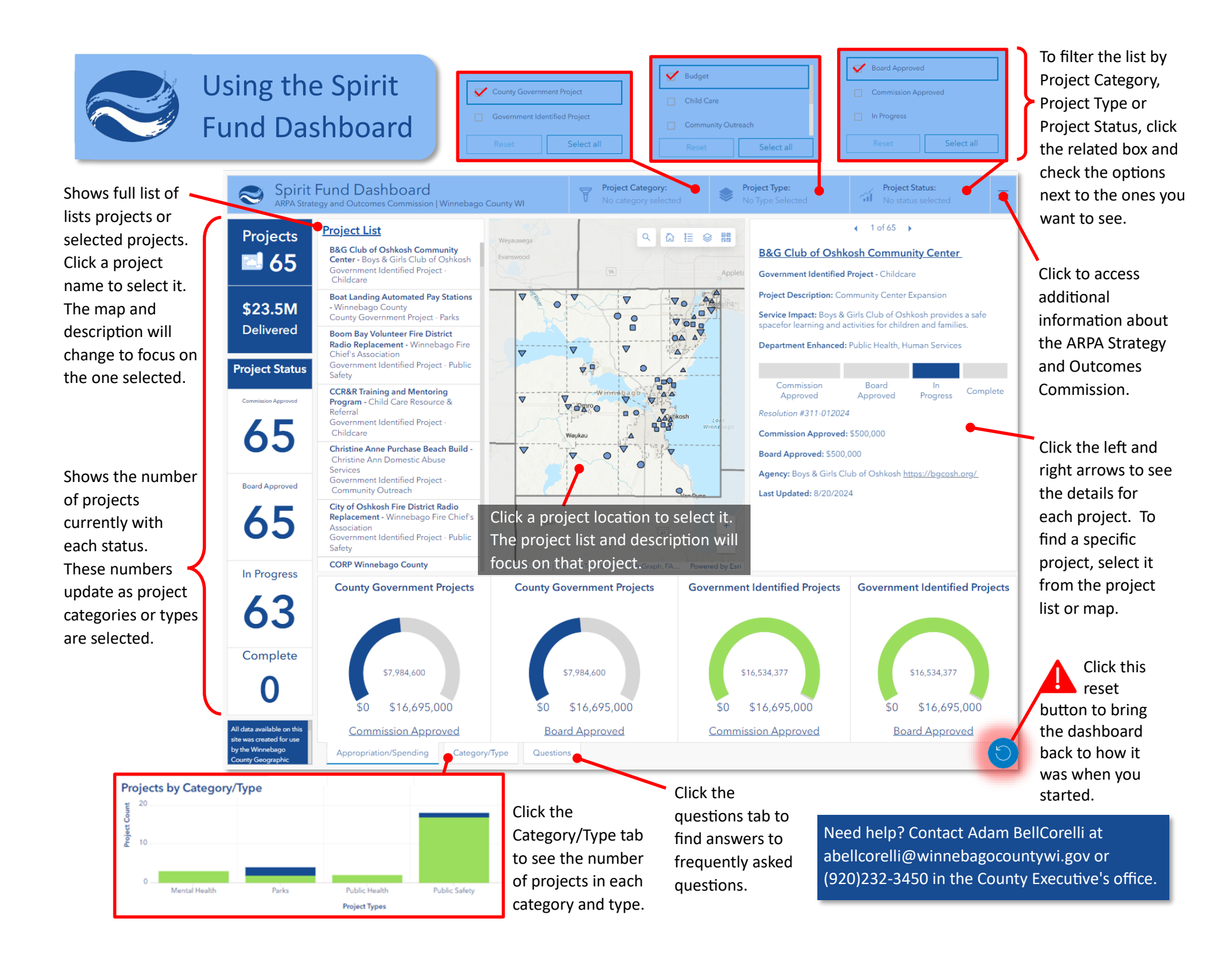